## **Department Equivalency – Initial Screen Format**

This screen is used to create a course equivalency record which will add or update all equivalencies in a given department. Not all users will have authorization to add or update equivalencies using the Department Equivalency option.

| Maintenance Menu   Course Eq | uivalencies   Departm | ent Equivalencies   Footnote T | ext Course Information | Table Maintenance 🛛 🖡 | teports Submission |
|------------------------------|-----------------------|--------------------------------|------------------------|-----------------------|--------------------|
| rtment Equivalency           |                       |                                |                        |                       |                    |
| From Institution:            |                       | Institution                    |                        |                       |                    |
| From Department:             |                       | Department                     |                        |                       |                    |
| To Institution:              |                       | Institution                    |                        |                       |                    |
| To Department:               |                       | Department                     |                        |                       |                    |
| To Course:                   |                       | Course                         |                        |                       |                    |
| Non-Course Equiv (NCE):      |                       | •                              |                        |                       |                    |
| When: Equivale               | ency effective begi   | nning in year/term:            | • /                    | •                     |                    |
|                              | and e                 | nding in year/term:            | • /                    | ▼ NO END DA           | TE                 |
| Use FROM course credits      | Y - (Y/N)             | Credits Granted:               | 0.00                   |                       |                    |
| Use most recent TO data      | (Y/N)                 | To data year/term:             | • /                    | •                     |                    |
| Use TO course GE (BR)        | ▼ (Y/N)               |                                |                        |                       |                    |
| Email Address(s):            | tis@uwsa.edu          |                                |                        |                       |                    |
| Clear Fielde Continue De     | nt Equiv              |                                |                        |                       |                    |

The following is the minimum data elements that must be entered:

- From Institution
- From Department
- To Institution
- To Course Equivalent (To Department, To Course, and/or Non-Course Equivalent)

| Enter Key            | Returns data or an error screen.                        |
|----------------------|---------------------------------------------------------|
| Tab Key              | Moves the cursor to the next available text field.      |
| Institution Text box | Text box to enter institution abbrev or institution id. |
| Institution Button   | Displays list of institutions.                          |

| Department Text box | Text box to enter department abbrev, department code, or curricular area code. |
|---------------------|--------------------------------------------------------------------------------|
| Department Button   | Displays list of departments and associated codes for chosen institution.      |
| Course Text Box     | Text box to enter a course number.                                             |
| Course Button       | Displays list of courses for chosen institution and department combination.    |
| Year/Term           | Drop down list of available years and terms (year/term).                       |
| Non-Course Equiv(No | CE): Drop down list of available NCEs                                          |

| <b>Bottom Screen Buttons:</b><br>Clear Fields Button | Clears all fields.                                                  |
|------------------------------------------------------|---------------------------------------------------------------------|
| Submit Dept Equiv Button                             | Submits the department equivalency request for edit and processing. |

This screen initially displays an "empty" department equivalency record. The data entered will be used to add or update all freshman/sophomore course equivalencies for the specific From Institution Department. After the update process has completed, the 'Equivalency List' and 'Equivalency Detail' screens can be used to display the resulting equivalencies.

The following data elements may be entered on the screen:

From Institution ID From Department To Institution ID To Department To Course Number/Suffix Non-Course Equivalent Equivalency Begin Year-Term Equivalency End Year-Term Use From Course Credits Indicator Credits Granted Use Most Recent To Data Year-Term Indicator To Data Year-Term Level Granted Use To Course GE Designation Indicator GE Designation(s) Footnote(s)

## GETTING OTHER DATA:

To view and/or update GE Designation(s) for this equivalency record, use the dropdown list box to select and then press the Add GE button.

To view and/or update footnotes for this equivalency record, select the "Look up Footnote" button. You will be able to view the footnote text and select a footnote to assign to the equivalency record.

You will able to view both footnotes and GE Designation(s) options after a To Institution has been selected.

## Add Department Equivalency:

The Department Equivalency option allows authorized staff to create an equivalency record which will add or update all equivalencies in a given From Institution Department. When a valid department equivalency record has been entered, a batch version of the equivalency update process completes the final error checks and performs the updates. After submitting, the user can verify the updates and, possibly, update one or two equivalencies in the department that should have different equivalency data through the on-line "Course Equivalencies" option.

You may only add equivalencies for your institution (i.e. where your institution is the To Institution). Also this option may only be used to add or update equivalencies for freshman/sophomore courses in the given department/curricular area at a specified UW institution or for courses in the given department/instructional area at a specified WTCS district.

To create a department equivalency record:

1. Select the "Department Equivalency" option from the Maintenance Menu.

- 2. The "Department Equivalency" screen is returned with blanks in the data element areas. The following elements must be entered or selected with its associated button:
  - From Institution
  - From Department
  - To Institution
  - To Course Equivalent (To Department, To Course, and/or Non-Course Equivalent)

Additional fields may be entered or allowed to default to appropriate values for the specified type of Course Equivalent.

- 3. Press "Submit Dept Equiv" to edit the data. If no problems are found, a message at the top displays "Department equivalency has been created".
- 4. When the update process has been completed, you may go to the Reports link of the template. The Reports link will take you to a Reports Menu screen. Pick Department Equivalency Report. Here you will be able to pick your report from a drop down list box. You may also use the on-line "Course Equivalencies" option to verify the updates and, possibly, to update one or two equivalencies in the department that should have different equivalency data.

## Example:

From Institution: EAU-UW EauClaire From Department: ACCT To Institution: GBY – UW Green Bay To Department: ACCTG To Course: 300

| TI                                                                                                    | RANSFER INFORMATION SYSTEM                                  |  |  |  |  |
|----------------------------------------------------------------------------------------------------|-------------------------------------------------------------|--|--|--|--|
| Maintenance Menu   Course Equivalencies   Department Equivalencies   Footnote Text   Course Information   Table Maintenance   Reports   Submissions |                                                             |  |  |  |  |
| Department Equivalency                                                                                                    |                                                             |  |  |  |  |
| Department Equivalency has be                                                                                                    | een Created.                                                |  |  |  |  |
| From Institution:                                                                                                    | EAU Institution 4670 UW-Eau Claire                          |  |  |  |  |
| From Department:                                                                                                    | ACCT Department 0502 ACCOUNTING                             |  |  |  |  |
| To Institution:                                                                                                    | GBY Institution 4688 UW-Green Bay                           |  |  |  |  |
| To Department:                                                                                                    | ACCTG Department 0502 ACCOUNTING                            |  |  |  |  |
| To Course:                                                                                                    | 300 Course INTRO ACCOUNTING                                 |  |  |  |  |
| Non-Course Equiv (NCE):                                                                                                    |                                                             |  |  |  |  |
| When: Equivale                                                                                                    | ncy effective beginning in year/term: 200910 💽 / 1 : Fall 💌 |  |  |  |  |
|                                                                                                    | and ending in year/term:                                    |  |  |  |  |
|                                                                                                    |                                                             |  |  |  |  |
| Use FROM course credits                                                                                                    | Y V (Y/N) Credits Granted: 0.00                             |  |  |  |  |
| Use most recent TO data                                                                                                    | ▼ (Y/N) To data year/term: ▼ / ▼                            |  |  |  |  |
| Use TO course level                                                                                                    | ▼ (Y/N) Level Granted: L: Lower ▼                           |  |  |  |  |
| Use TO course GE (BR)                                                                                                    | (Y/N)                                                       |  |  |  |  |
| GE (BR) Granted (maximum of 6):                                                                                                    | Add GE                                                      |  |  |  |  |

The department equivalency screen displays with 'Department Equivalency has been Created' message and the database has been updated